# User Guide

# 02. Finance Management-CC-104-Master Data- Bank Accounts

For

Supply, delivery, installation, Commissioning, Training and Maintenance of Enterprise Resource Planning System (DMMC-ERP)

For

### DEHIWALA MOUNT-LAVINIA MUNICIPAL COUNCIL

Ву

**EMETSOFT (PVT) LTD** 

#### 1. REVISION HISTORY

| Date       | Version     | Description            | Author            |
|------------|-------------|------------------------|-------------------|
| 08-03-2022 | 0.0.1 Initi | al version             | EMETSOFT IMP Team |
| 26-04-2022 | 0.1.1 Modif | ications to the report | EMETSOFT IMP Team |
| 28-04-2022 | 1.0.0 Final | Release                | Project Manager   |
| 19-05-2022 | 2.0.0 Enhan | cements for the manual | Project Manager   |

#### 2. TABLE OF CONTENTS

Page No.

| 1. | Revision History          | . 2 |
|----|---------------------------|-----|
| 2. | TABLE OF CONTENTS         | . 2 |
| 3. | THE PROCESS               | .4  |
| 4. | Master Data Bank Accounts | . 5 |

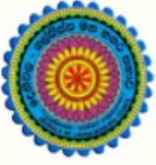

## ENTERPRISE RESOURCE PLANNING (ERP)

#### Dehiwala Mount Lavinia Municipal Council

Welcome to the Easiest, Fastest, most Secure, FIRST & the ONLY ERP for the LGA sector

### **MASTER DATA – BANK ACCOUNTS**

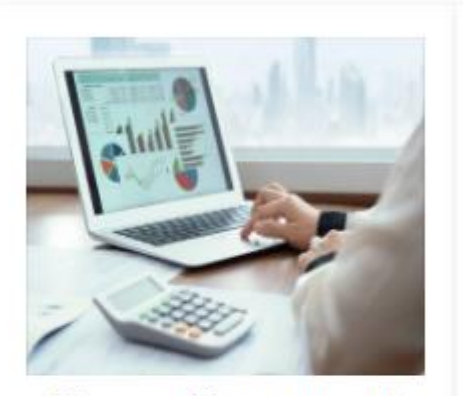

Finance Management

Voucher payments, Cheque payments, Cross Entry Vouchers, Book keeping, Budget, Final Accounts

READ MORE

#### 3. THE PROCESS

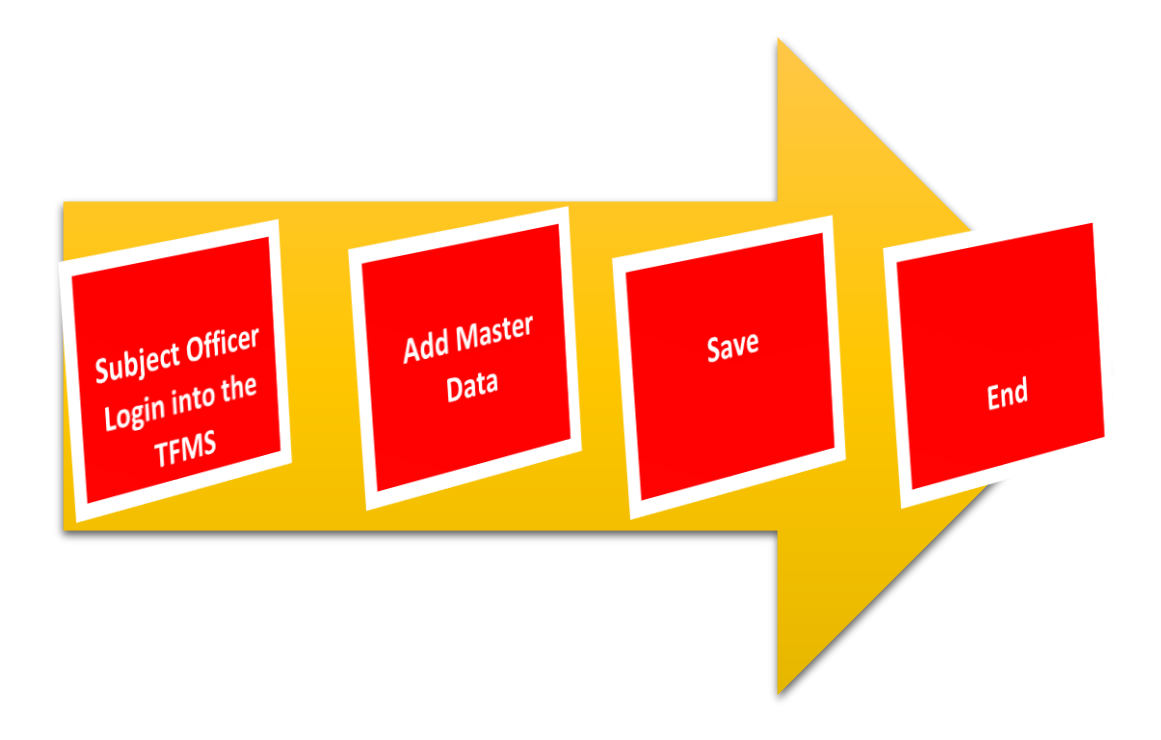

#### 4. MASTER DATA BANK ACCOUNTS

#### STEP: 01 Click On this Icon in ERP Page

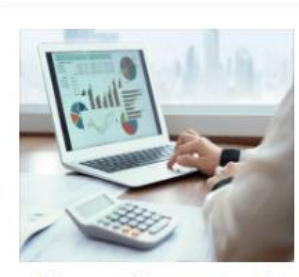

Finance Management

Voucher payments, Cheque payments, Cross Entry Vouchers, Book keeping, Budget, Final Accounts

READ MORE

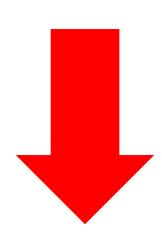

STEP: 02 Login using your user name and password to the system

| Log In to your account               |        |  |  |  |  |
|--------------------------------------|--------|--|--|--|--|
| sahan_Emet                           |        |  |  |  |  |
|                                      |        |  |  |  |  |
| <ul> <li>Advanced Options</li> </ul> | Log In |  |  |  |  |

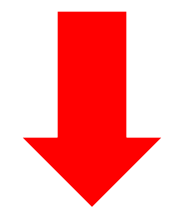

#### STEP: 03 Then click on Master

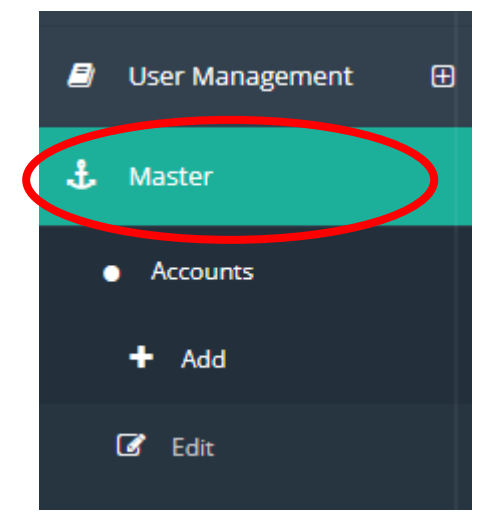

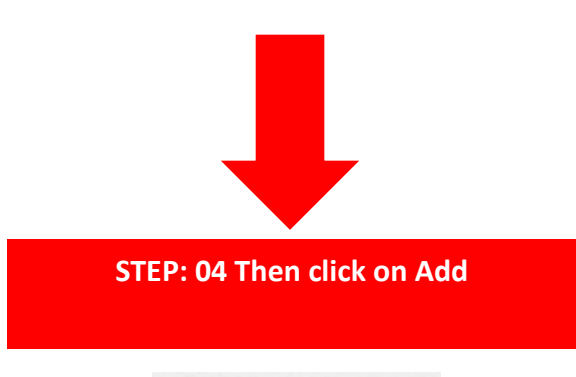

Banks

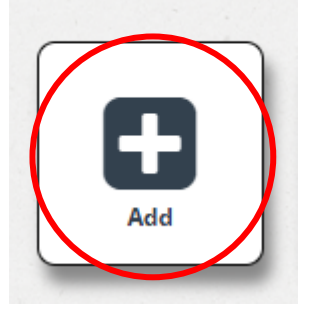

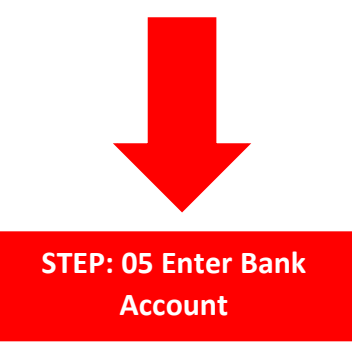

| Bank A/C No           |              |
|-----------------------|--------------|
| 10203040              | 01           |
| Pank A/C Namo         |              |
| Cabaa Chathurana      |              |
| Sanan Chathuranga     | 02           |
| Current balance       |              |
|                       | 03           |
| Starting Voucher No   |              |
| 1000                  | 04           |
| P. I.                 |              |
| Balance as at         | 05           |
| 4/7/2022              | 05           |
| Do Not Restrict Vouch | er Number S  |
| C bondenestnerfoden   | er runnber 5 |
| Organization A/C Code |              |
| CB000004              | 06           |
|                       |              |
| Department Code ()    |              |
| 36                    | 07           |
|                       |              |
| Allowed Min Balance   | 00           |
| 500                   | 08           |
|                       |              |
| Account Category      | 00           |
| Cash Book             | 09           |

- 01. Enter bank account number
- 02. Enter bank account name
- 03. Enter current balance (Auto Generate )
- 04. Enter Starting voucher number
- 05. Enter Balance as at
- 06. Select Organization account code
- 07. Select department code
- 08. Enter Allowed Mini balance
- 09. Select Account category

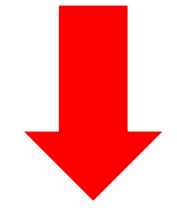

| Account Type                               |    |
|--------------------------------------------|----|
| BalanceSheet Statement                     | 10 |
| Printing Formats                           |    |
| Format_CHQ_DMMC_01.rpt                     | 11 |
|                                            | •  |
| eTransfer Configuration                    |    |
| Bank Code                                  | 12 |
| Branch Code                                | 13 |
| eTransfer Format                           |    |
| c                                          | 14 |
| eTransfer Header and Detail Separate files |    |
| eTransfer Header File Name                 | 15 |
| eTransfer Detail File Name                 |    |
|                                            | 16 |

- 10. Select Account type
- 11. Select printing formats
- 12. Enter eTransfer Configuration Bank code
- 13. Enter eTransfer Configuration branch code
- 14. Select eTransfer formats
- 15. Enter eTransfer Header file name
- 16. Enter eTransfer Detail file name

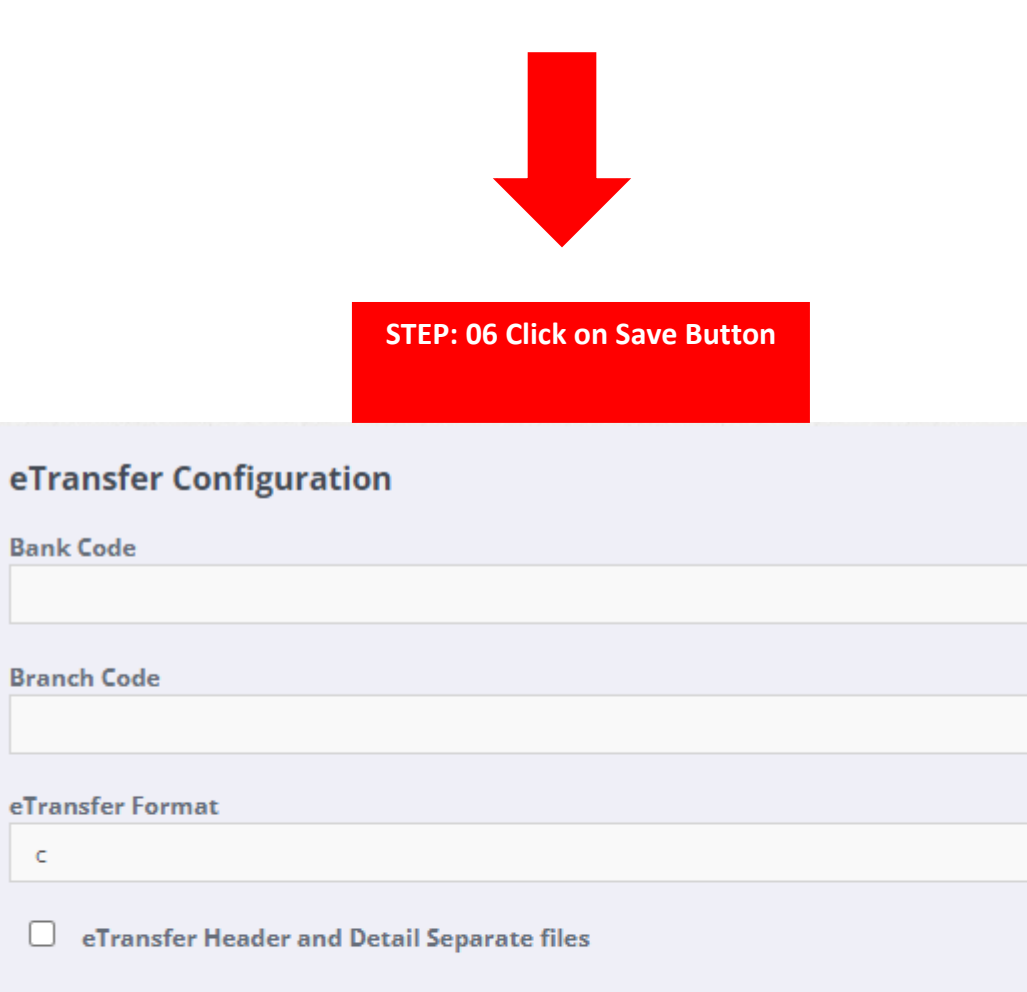

eTransfer Header File Name

c

eTransfer Detail File Name

Exit